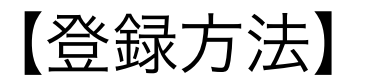

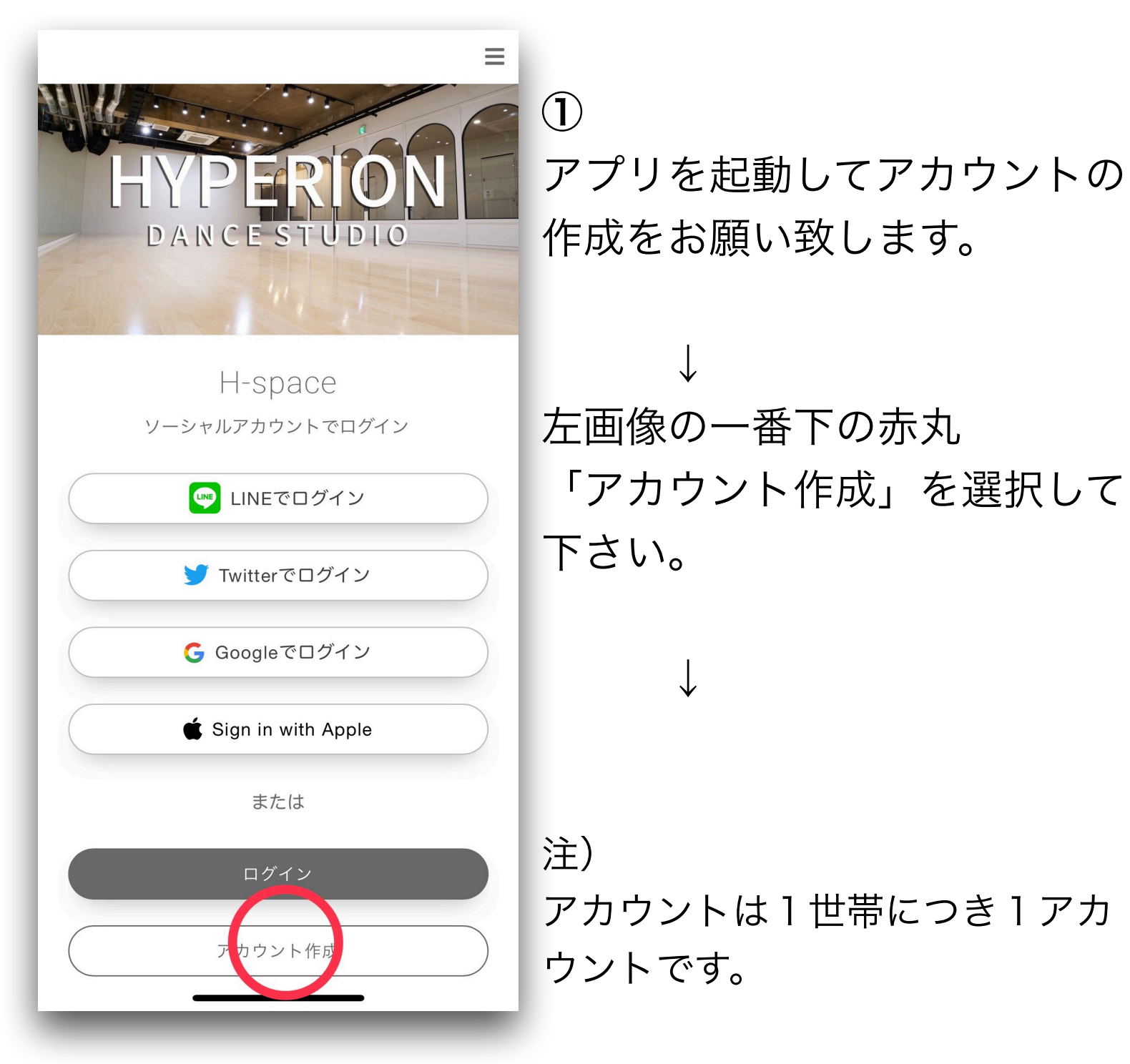

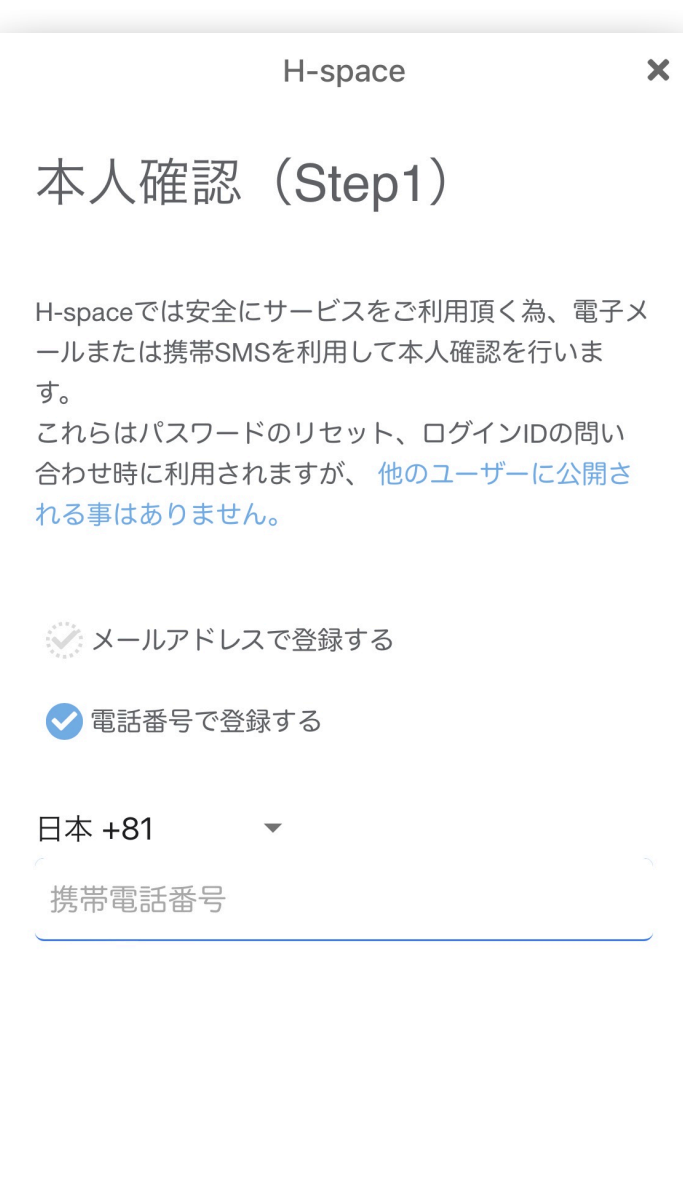

2

左記の画面が表示されますの で、メールアドレス又は電話 番号を登録します。

、 次の「本人確認(Step2)」 で、メール又はSMSにて届い た本人確認コードを入力して 下さい。

確認コードを発行

ログインIDとパスワード

H-space

ログインID 必須 8文字以上の英字(大文字・小文字)、数字、記号で 入力してください。 記号は、ピリオド、ハイフン、アンダースコア、 アットマークを使用できます。

ログインID

パスワード 必須 8文字以上の英字(大文字・小文字)、数字、記号で 入力してください。 一般的な記号をすべて使用できます。

パスワード

● パスワードを表示する

ログインIDとパスワードを登 録して下さい。

3

×

※複数の端末でアカウントを 共有する場合は、ここで設定 したログインIDとパスワード を共有して使用してくださ い。

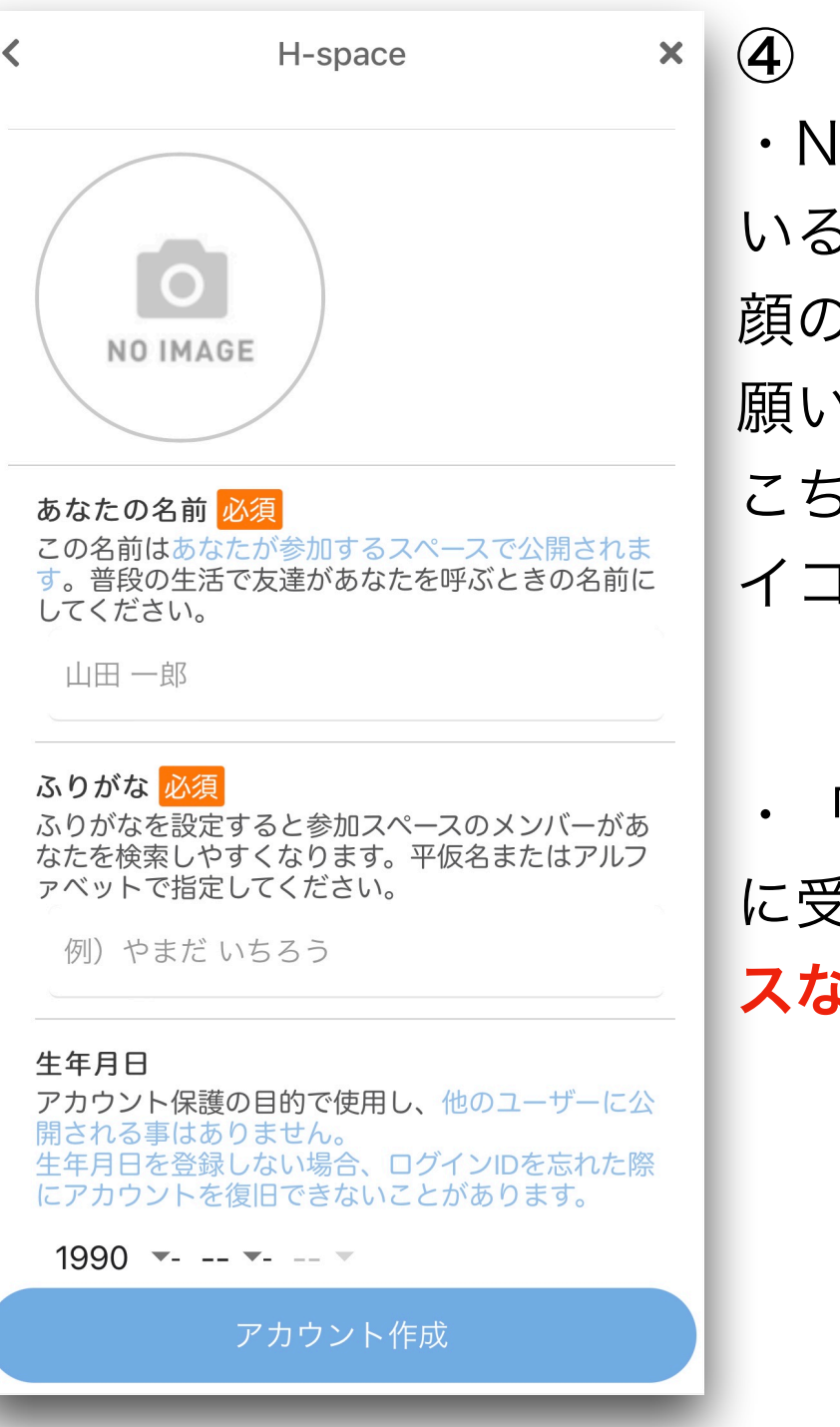

・NO IMAGEと表示されて いる〇枠には受講者様のお 顔のわかる画像でご登録お 願い致します。 こちらが『H-space』でのア イコンになります。

・「あなたの名前」の項目 に受講者様のお名前を**スペー スなし**でご登録して下さい。

入力例は次のページをご参照下さい。

・生年月日は記載通り公開はされません。 どなたの生年月日でも大丈夫です。 注)ログインIDを忘れた際にここで入力した生年月日が 必要になります。 例1:受講者1人の場合

 $\downarrow$ 

例2:ご家族で受講中の場合 ↓ あなたの名前:刃衣辺リオン&リオナ

ふりがな:はいぺりおん&りおな

※複数人でご受講頂いている場合、順番は問いません。

入力が完了しましたら「アカウント作成」を選択して下 さい。

## H-spaceに参加

## × (5)

H-spaceから受け取った数字6桁の招待コードを入力してください。

招待コードには有効期限が設定されています。期限を過 ぎている場合は、H-spaceに招待コードの再発行を依頼 してください。

0 0 0 0 0 0

招待コード

6桁の招待コードの入力画 面が表示されるので、アプリ のご案内時にLINEにてお送 りした番号を入力して下さ い。

6

次の画面で「参加する」 を選択して下さい。

 $\downarrow$ 

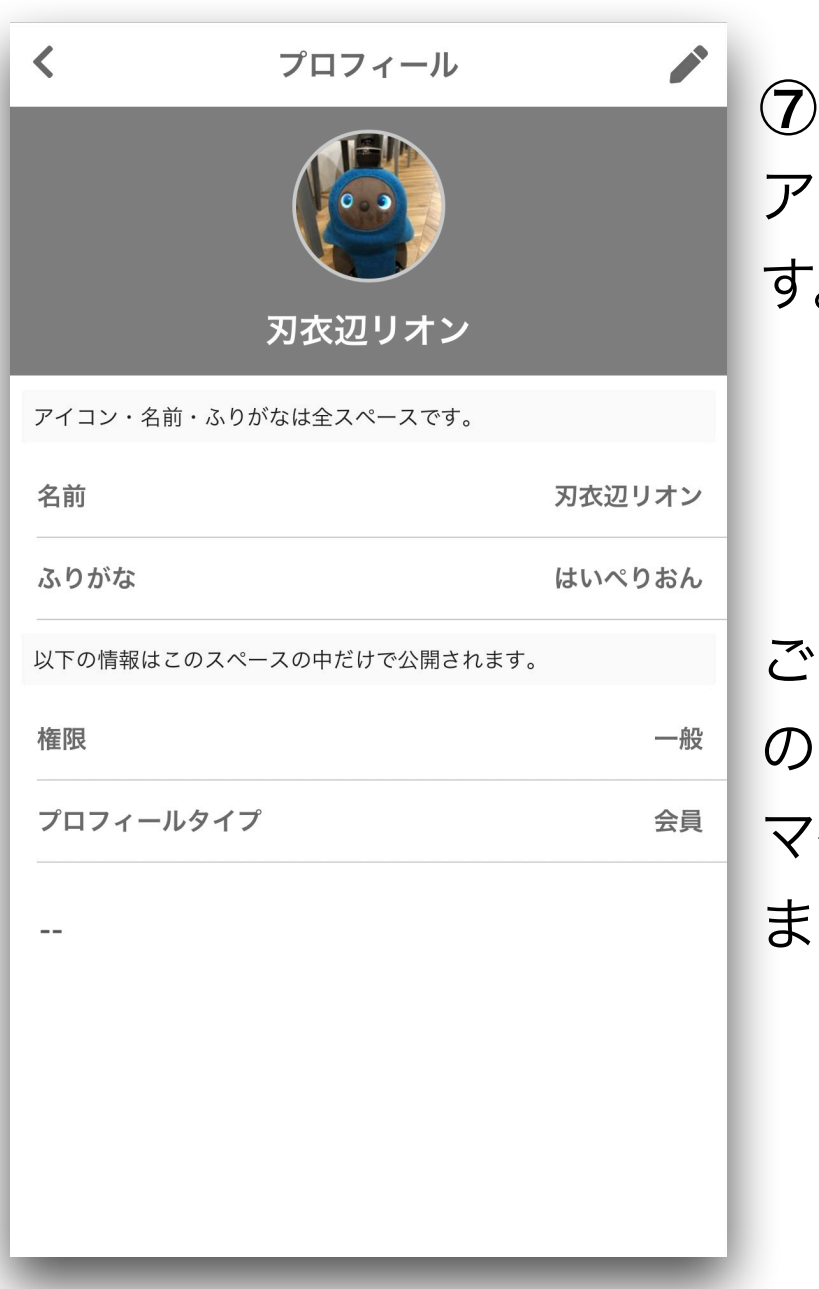

。 アプリのホーム画面が開きま す。

ご登録内容はホーム画面右上 の3本線バーのメニューより マイプロフィールで確認出来 ます。

以上でアカウントの作成が完了です。

次に、グループの参加をお願い致します。

## 《グループの参加方法》

| *                         | グループ     | =     | 1  |
|---------------------------|----------|-------|----|
| 参加中                       | 見つける     | 作成と管理 | ì  |
| キーワードでグループを検索             |          | Q     |    |
| グループ                      |          | ~     | ĪĒ |
| <b>华</b> LIL KIDS(土10:00) |          | +参加可  | Ł  |
| ♣ LIL KIDS(±14:00)        |          | ▲+参加可 | J  |
| <b>华</b> LIL KIDS(日13:00) |          | +参加可  |    |
| 🚢 KIDS(月 <sup>-</sup>     | 16:00)   | +参加可  | ł  |
| <b>坐</b> KIDS(月17:00)     |          | +参加可  | 柞  |
| <b>毕</b> KIDS(木           | 16:00)   | +参加可  | U  |
| 🖧 KIDS(±                  | 13:00)   | +参加可  |    |
| ♣ KIDS(± <sup>2</sup> )   | 15:00)   | ▲+参加可 | 2  |
| <b>些</b> KIDS(土'          | 16:00)   | ▲+参加可 | Т  |
| <b>坐</b> KIDS(日10:00)     |          | ▲+参加可 | t  |
| <b>坐</b> KIDS(日14:00)     |          | ▲+参加可 | ŧ  |
| 📇 JUNIOR                  | (月18:00) | _+参加可 |    |

ホーム画面の「グループ」を 選択して下さい。  $\downarrow$ <u> 画面上部の「見つける」を選</u> 尺すると左画像のようにグ レープー覧が表示されます。  $\downarrow$ E籍クラスを見つけ、横の青 2 「参加可」を選択して下さ ١,  $\downarrow$ コース(LIL KIDS~ 「EEN)、曜日、時間に間違い がなければ「参加申請する」 を選択して下さい。

確認画面が表示されますので「OK」を選択すると画面 上部に数秒「参加を申し込みました」とメッセージが表 示されます。

グループの参加が承認されるまでしばらくお待ち下さ い。承認後、カレンダー機能でスケジュールの確認等が 行えます。